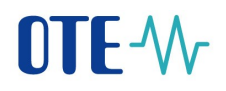

## CS OTE

## User manual for external users

# **OTE-**

**OTE Launcher Manager** 

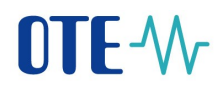

| Date      | Description of revision                       |
|-----------|-----------------------------------------------|
| 20.9.2018 | Final version                                 |
| 16.9.2024 | Addition of OTE-COM authentication conditions |

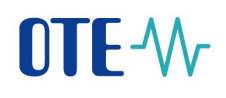

#### Contents

| Use   | d Abb  | reviations                             | 3 |
|-------|--------|----------------------------------------|---|
| Intro | oducti | on 4                                   | ł |
| 1     | Conf   | iguration4                             | ł |
| 1     | .1     | System requirements                    | ł |
| 1     | .2     | Distribution                           | ł |
| 1     | .3     | Download                               | 5 |
| 2     | Insta  | llation of OTE Launcher Manager5       | 5 |
| 3     | Root   | certificates installation              | 7 |
| 4     | Laun   | ch OTE Launcher Manager application13  | 3 |
| 5     | OTE    | Launcher Manager application interface | 5 |
| 6     | Laun   | ching the OTE-COM application          | 3 |
| 7     | Unin   | stalling the OTE-COM application19     | ) |
| 8     | OTE    | Launcher Manager Uninstal              | ) |

#### **Used Abbreviations**

| Abbreviation | Meaning                                               |
|--------------|-------------------------------------------------------|
| VDT          | Intraday market                                       |
| I.CA         | First Certification Authority - Certificate Authority |
| ΟΤΕ          | The company OTE, a.s.                                 |
| RÚT          | Registered participant in CS OTE                      |

#### Introduction

This document describes the Application OTE Launcher Manager which is used to acquire, manage and run the up to date version of the intraday market application OTE-COM.

## **1** Configuration

#### 1.1 System requirements

Following operating systems are supported to start application OTE Launcher Manager or an application for OTE-COM.

- Windows 7 (32bit)
- Windows 7 (64bit)
- Windows 10 (32bit)
- Windows 10 (64bit)

#### 1.2 Distribution

Application OTE Launcher Manager is created separately for different environments (production, test) in 32bit and 64-bit versions. All versions are available for download on the form IM in CS OTE portal. Reason for separate production and test (Isotetest and Sandbox) version is to minimize user errors (e.g. a test message sent by mistake to production). Each OTE Launcher Manager will contain visible information about environment for which it is intended. To access all environments (Production, Isotetest and Sandbox) it is necessary to have installed both versions of the OTE Launcher Manager application.

| V OTE-COM Power |              |               |                   |        |
|-----------------|--------------|---------------|-------------------|--------|
|                 | PRO          |               | \<br>C¢           | ·(j    |
| Version ID      | Release date | Release notes | Install/Uninstall | Launch |
| Version 2.8.0   | 16.05.2018   | Not installed | ÷                 |        |
| Version 2.7.3   | 14.11.2017   | Not installed | ÷                 |        |
|                 |              |               |                   |        |
|                 |              |               |                   |        |
|                 |              |               |                   |        |
|                 |              |               |                   |        |
|                 |              |               |                   |        |
|                 |              |               |                   |        |
|                 |              |               |                   |        |
|                 |              |               |                   |        |
|                 |              |               |                   |        |
|                 |              |               |                   |        |
|                 |              |               |                   |        |

#### 1.3 Download

The appropriate version of OTE Launcher Manager can be downloaded by selecting the appropriate link:

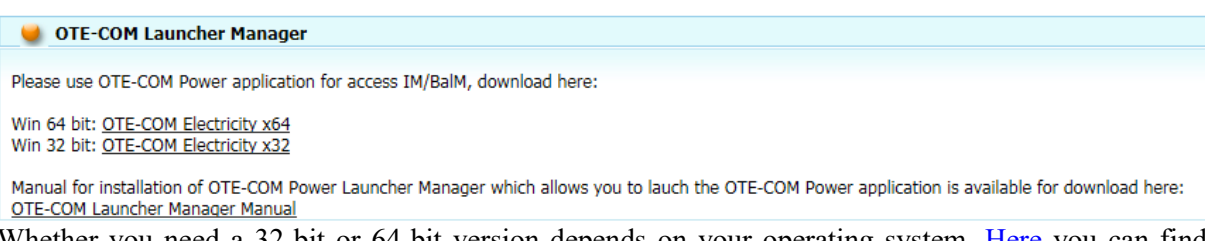

Whether you need a 32-bit or 64-bit version depends on your operating system. <u>Here</u> you can find which Windows operating system you are running.

In certain cases you might see following warning after running the installation file directly from Internet Explorer. (Using "Run" button in finished downloads dialog.)

| LauncherMaexe       | 64,6 MB | The signature of this                           |        | × |
|---------------------|---------|-------------------------------------------------|--------|---|
| isotetest.ote-cr.cz |         | program is corrupt or<br>invalid.<br>Learn more | Delete |   |

To proceed further use the right mouse button and select "Run Anyway".

#### 2 Installation of OTE Launcher Manager

After downloading the appropriate installation package, you can start the installation by doubleclicking on the selected file.

| Installer La | nguage                        | × |
|--------------|-------------------------------|---|
|              | Please select a language.     |   |
|              | English<br>Čeština<br>English | - |
|              | Čeština<br>English            |   |

You can then choose whether you want to install OTE Launcher Manager for yourself only or for all users of your computer.

## **OTE-**//-

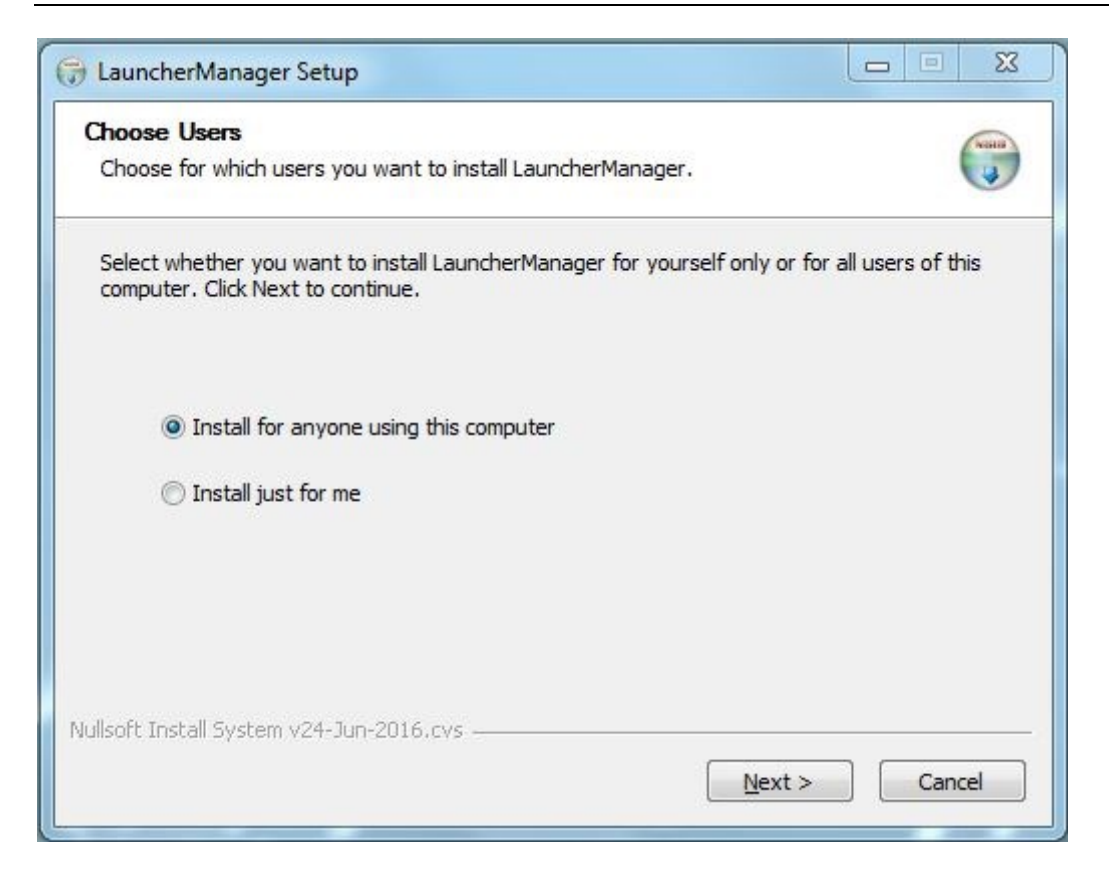

In the next step, you can choose the location in which to install the OTE Launcher Manager.

| Choose Install Location                                                                                                    |                                                      |                                                  | NILLIS |
|----------------------------------------------------------------------------------------------------|------------------------------------------------------|--------------------------------------------------|--------|
| Choose the folder in which to install Launcher                                                                                                    | rManager.                                            |                                                  | 4      |
| Setup will install LauncherManager in the folk<br>Browse and select another folder. Click Insta                                                                | owing folder. To insta<br>all to start the installat | ll in a <mark>d</mark> ifferent folder,<br>tion. | click  |
|                                                                                                    |                                                      |                                                  |        |
| Destination Folder                                                                                                    | 1                                                    |                                                  |        |
| Destination Folder<br>C:\Program Files (x86)\LauncherManage                                                                                                    | er                                                   | Browse                                           |        |
| Destination Folder<br>C: \Program Files (x86) \LauncherManage<br>Space required: 183.4MB                                                                       | er                                                   | Browse                                           |        |
| Destination Folder<br>C:\Program Files (x86)\LauncherManage<br>Space required: 183.4MB<br>Space available: 28.2GB                                              | er                                                   | Browse                                           |        |
| Destination Folder<br>C:\Program Files (x86)\LauncherManage<br>Space required: 183.4MB<br>Space available: 28.2GB<br>Ilsoft Install System v24-Jun-2016.cvs.—— | er                                                   | Browse                                           |        |

# OTE-W

Subsequently, click on the install button to start installation. After a successful installation confirmation window appears.

| Setup was completed successfully.                                                                             |                                                                                                    | None of the local data |
|----------------------------------------------------------------------------------------------------|----------------------------------------------------------------------------------------------------|------------------------|
| Completed                                                                                                    |                                                                                                    |                        |
| Extract: javaws.policy 100%<br>Extract: local_policy.jar 100%                                                 |                                                                                                    | *                      |
| Extract: trusted.libraries<br>Output folder: C:\Program Files (x86<br>Output folder: C:\Program Files (x86    | 6) \LauncherManager \runtime<br>6) \LauncherManager                                                                                           |                        |
| Create folder: C:\ProgramData\Micro<br>Create shortcut: C:\ProgramData\M<br>Create shortcut: C:\ProgramData\M | osoft\Windows\Start Menu\Programs\LauncherM<br>licrosoft\Windows\Start Menu\Programs\Launche<br>licrosoft\Windows\Start Menu\Programs\Launche |                        |
| Created uninstaller: C:\Program File:<br>Completed                                                            | s (x86)\LauncherManager\uninstall.exe                                                                                                    | •                      |
| llsoft Install System v24-Jun-2016.cvs                                                                        |                                                                                                    |                        |

## **3** Root certificates installation

For smooth and correct start of IM application you will need to install appropriate certificate, both personal and root.

Example import of Post Signum root CA certificate.

Doublecklick on file with root CA certificate and follow up the steps below:

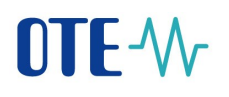

| Certificate                                                                                                    | x |
|----------------------------------------------------------------------------------------------------|---|
|                                                                                                    |   |
| Certificate Information                                                                                          |   |
| This certificate is intended for the following purpose(s):                                                       |   |
| <ul> <li>Ensures the identity of a remote computer</li> <li>Proves your identity to a remote computer</li> </ul> |   |
| Protects e-mail messages     Allows data to be signed with the current time                                      |   |
| All issuance policies                                                                                            |   |
| * Refer to the certification authority's statement for details.                                                  |   |
| Issued to: PostSignum Qualified CA 2                                                                             |   |
| Issued by: PostSignum Root QCA 2                                                                                 |   |
| Valid from 19. 1. 2010 to 19. 1. 2020                                                                            |   |
|                                                                                                    |   |
| Install Certificate Issuer Statement                                                                             |   |
|                                                                                                    |   |
| ОК                                                                                                    |   |

Press button "Install certificates" to instal it on your workstation.

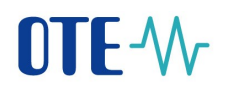

| Certificate Import Wizard                                                               |                                                                                                    |
|-----------------------------------------------------------------------------------------|----------------------------------------------------------------------------------------------------|
| Certificate Import Wizard                                                               | Water of the contificate interpretation of the providence of the providence of the provid |
| Certificate Import Wizard                                                               | < Back Next > Cancel                                                                                                    |
| Certificate Store<br>Certificate stores a                                               | are system areas where certificates are kept.                                                                                                    |
| Windows can autor<br>the certificate.<br>Automatical<br>Place all cert<br>Certificate s | matically select a certificate store, or you can specify a location for<br>y select the certificate store based on the type of certificate<br>tificates in the following store<br>store:<br>Browse                                                                                                    |
| Learn more about <u>certif</u>                                                          | ficate stores                                                                                                    |
|                                                                                         | < Back Next > Cance                                                                                                    |

х

## **OTE-**//-

|   | Select Certificate Store                      |
|---|-----------------------------------------------|
|   | Select the certificate store you want to use. |
| i | Personal                                      |
|   | Trusted Root Certification Authorities        |
| l | Enterprise Trust                              |
|   | Intermediate Certification Authorities        |
|   |                                               |
|   | Intrusted Certificates                        |
|   | ۲                                             |
|   | Show physical stores                          |
|   | OK Cancel                                     |

| Certificate Import Wizard                                                                                   |
|----------------------------------------------------------------------------------------------------|
| Certificate Store                                                                                           |
| Certificate stores are system areas where certificates are kept.                                            |
|                                                                                                    |
| Windows can automatically select a certificate store, or you can specify a location for<br>the certificate. |
| Automatically select the certificate store based on the type of certificate                                 |
| Place all certificates in the following store                                                               |
| Certificate store:                                                                                          |
| Trusted Root Certification Authorities Browse                                                               |
|                                                                                                    |
|                                                                                                    |
|                                                                                                    |
|                                                                                                    |
| Learn more about certificate stores                                                                         |
|                                                                                                    |
|                                                                                                    |
| < Back Next > Cancel                                                                                        |
|                                                                                                    |

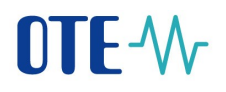

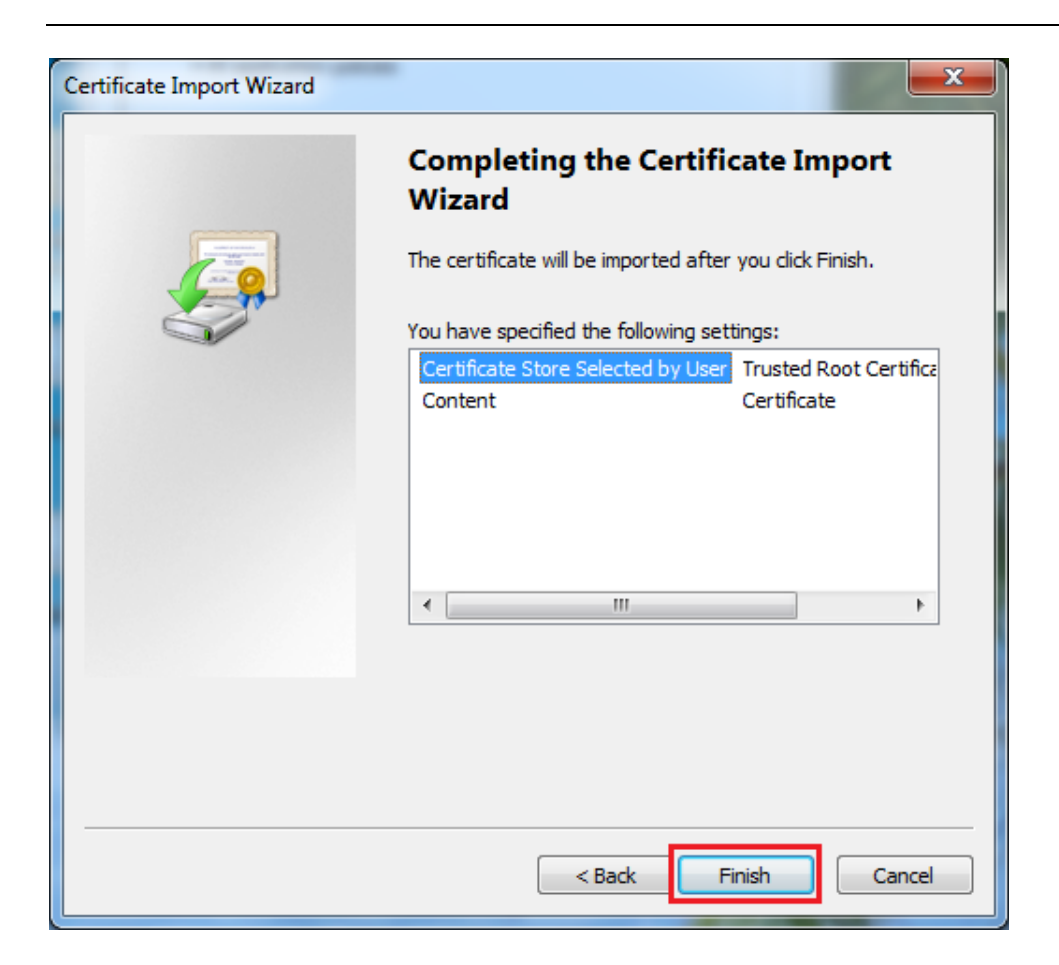

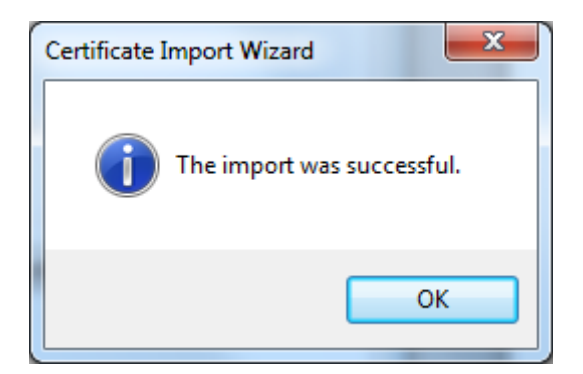

When the import is successfull, root certificates is presented in the list of "Trusted Root Certification Authorities" tab.

| Certificates                   | owner (second or )                            | an in            | X                     |
|--------------------------------|-----------------------------------------------|------------------|-----------------------|
| Intended purpose: <a></a>      | •                                             |                  | •                     |
| Intermediate Certification A   | uthorities Trusted Root Ce                    | ertification Aut | horities Trusted Publ |
| Issued To                      | Issued By                                     | Expiratio        | Friendly Name         |
| PostSignum Root Q              | PostSignum Root QCA 2                         | 19.1.2025        | PostSignum Root       |
| LaJQuoVadis Root CA            | QuoVadis Root CA 1 G3                         | 12.1.2042        | QuoVadis Root C       |
| QuoVadis Root CA 2             | QuoVadis Root CA 2                            | 24.11.2031       | QuoVadis Root C       |
| QuoVadis Root CA               | QuoVadis Root CA 2 G3                         | 12.1.2042        | QuoVadis Root C       |
| QuoVadis Root CA 3             | QuoVadis Root CA 3                            | 24.11.2031       | QuoVadis Root C       |
| Quovadis Root CA               | Quovadis Root CA 3 G3                         | 12.1.2042        | Quovadis Root C       |
|                                | Quovadis Root Certin                          | 0 1 2021         | Quovadis Root C       |
| Registradores de E             | Registradores de Esp<br>Poot CA Generalitat V | 9.1.2031         | Colegio de Regis      |
|                                | KOULCA GENERALIAL VIII                        | 1.7.2021         | KOUCK GENERALL        |
| Import                         | Remove                                        |                  | Advanced              |
| - Certificate intended purpose | es                                            |                  |                       |
| Server Authentication, Clien   | t Authentication, Secure Fr                   | nail. Time Star  | noina                 |
|                                | ,                                             |                  | View                  |
|                                |                                               |                  |                       |
| Learn more about certificates  | 3                                             |                  | Qlose                 |

Please note that in case of issuance of certificates from so called Intermediate certificate authority is necessary to have imported both root and intermediate CA certificate. An example is the I.CA Qualified as a certification authority under the first certification (První certifikační) authority. In this case both certificates must be imported in the Trusted Root Certification Authorities repository.

| ntended purpose: <a>All&gt;</a><br>Intermediate Certification Au                                                 | uthorities Trusted Root Ce                                               | ertification Aut | horities Trusted Pub                 |
|----------------------------------------------------------------------------------------------------|--------------------------------------------------------------------------|------------------|--------------------------------------|
| Issued To                                                                                                    | Issued By                                                                | Expiratio        | Friendly Name                        |
| I.CA - Qualified Cer                                                                                             | I.CA - Qualified Certifi                                                 | 1.9.2019         | I.CA – Qualified                     |
| 🔄 I.CA - Qualified roo                                                                                           | I.CA - Qualified root c                                                  | 1.4.2018         | I.CA První certifi                   |
| 🔄 I.CA - Standard Ce                                                                                             | I.CA - Standard Certif                                                   | 1.9.2019         | I.CA – Standard                      |
| 🔄 I.CA - Standard ro                                                                                             | I.CA - Standard root                                                     | 1.4.2018         | I.CA První certifi                   |
| IGC/A                                                                                                    | IGC/A                                                                    | 17.10.2020       | Secrétariat Géné                     |
| IGC/A AC racine Et                                                                                               | IGC/A AC racine Etat                                                     | 15.4.2028        | IGC/A AC racine                      |
| Izenpe.com                                                                                                    | Izenpe.com                                                               | 31.1.2018        | IZENPE S.A.                          |
| Izenpe.com                                                                                                    | Izenpe.com                                                               | 13.12.2037       | Izenpe.com                           |
| 🛱 Juur-SK                                                                                                    | Juur-SK                                                                  | 26.8.2016        | Juur-SK AS Serti 🔻                   |
| Import<br>Export<br>Certificate intended purpose<br>Client Authentication, Code<br>File System, IP security tunn | Remove<br>Signing, Secure Email, Time<br>nel termination, IP security of | Stamping, End    | Advanced<br>crypting<br><u>V</u> iew |
| File System, IP security tunn                                                                                    | el termination, IP security (                                            | user             | View                                 |

The procedure for installing root certificates to this repository is the same as one described in the previews paragraph. For more information about installing the root certificate into the trusted root repository please fallow instruction of your certification authority.

#### 4 Launch OTE Launcher Manager application

OTE Launcher Manager application can be open from a windows start menu shortcut, which is automatically created during installation. Alternatively, you can open the application directly from the location selected during installation by running the file launcher-manager.exe.

During every start LaunchManager check OTE servers for latest version of OTE-COM application. In the case there is newer version then the one currently installed, you will be notified as shown below.

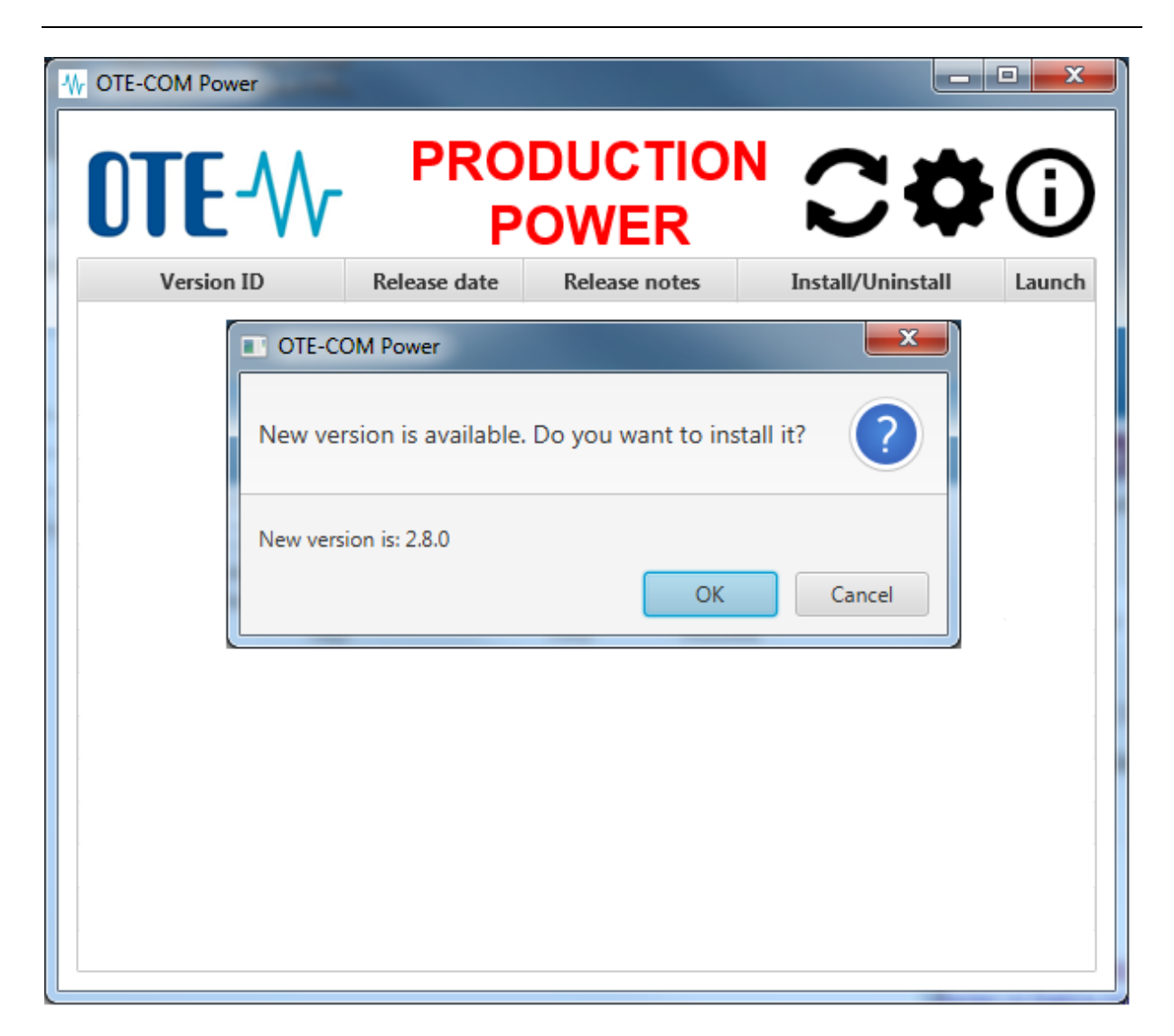

If you want immediately install the new version, confirm the displayed dialog with "OK". Alternatively, you can close the dialog by pressing "Cancel" and install the new version and later from the main screen.

| OTE-COM Power |                      | -                    |                   |        |
|---------------|----------------------|----------------------|-------------------|--------|
| OTE-\         |                      | DUCTIO<br>OWER       |                   | ·(j)   |
| Version ID    | Release date         | Release notes        | Install/Uninstall | Launch |
| Version 2.8.0 | 16.05.2018           | Not installed        |                   |        |
| Version 2.7.3 | The version is now b | peing installed: 2.8 | .0                |        |
|               |                      | ОК                   | Cancel            |        |
|               |                      |                      |                   |        |
|               |                      |                      |                   |        |
|               |                      |                      |                   |        |
|               |                      |                      |                   |        |
|               | 1                    |                      |                   |        |

## **5 OTE** Launcher Manager application interface

In the OTE Launcher Manager environment you can see an overview of the available versions for OTE-COM, which you can download and install  $\checkmark$ , and then run  $\triangleright$ . You can also uninstall selected versions or read release information by clicking on "view".

| OTE-COM Power |              |                 |                   | • X    |
|---------------|--------------|-----------------|-------------------|--------|
| OTE-W         | PRO<br>P     | DUCTIOI<br>OWER |                   | ·(j)   |
| Version ID    | Release date | Release notes   | Install/Uninstall | Launch |
| Version 2.8.0 | 16.05.2018   | Show            | 莭                 |        |
| Version 2.7.3 | 14.11.2017   | Not installed   | ÷                 |        |
|               |              |                 |                   |        |
|               |              |                 |                   |        |
|               |              |                 |                   |        |
|               |              |                 |                   |        |
|               |              |                 |                   |        |
|               |              |                 |                   |        |
|               |              |                 |                   |        |
|               |              |                 |                   |        |
|               |              |                 |                   |        |
|               |              |                 |                   |        |
|               |              |                 |                   |        |

To check the availability of the latest version of the OTE-COM  $\checkmark$  button is used. In the case you already have the latest version installed, you will be informed in popup dialog.

| OTE-COM Power                                     | ×     |
|---------------------------------------------------|-------|
| The latest available version is already installed | I. () |
| Latest installed version: 2.8.0                   | 01    |
|                                                   | OK    |

Otherwise, you will be able to download and install the new version.

| LaucherManager                  |                   | 23     |
|---------------------------------|-------------------|--------|
| New version is available. Do yo | u want to install | it? ?  |
| New version is: 0.1.16-SNAPSHOT |                   |        |
|                                 | OK                | Cancel |

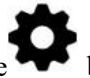

By clicking on the button you can perform certain OTE Launcher Manager settings. Specifically HTTP proxy connection settings and logging options. Recently, it is possible to define installation directory for OTE-COM here. You can also find the location of the events log file. After changing individual parameters click on the "Save" button.

| Settings        | ×                                                                    |
|-----------------|----------------------------------------------------------------------|
| HTTP proxy      |                                                                      |
| No proxy        | Address                                                              |
| Auto dete       | ect                                                                  |
| Manual          | Authentication required                                              |
|                 | Username                                                             |
|                 | Passsword                                                            |
| Logging         |                                                                      |
| Disabled        | Logging level ALL 👻                                                  |
| Enabled         | Folder C:\Users\dvoraceki\OTE-COM POWER-PRODUCTION\\c                |
|                 |                                                                      |
| Installation di | rectory for OTE-COM                                                  |
| Directory       | C:\Users\dvoracekj\OTE-COM POWER-PRODUCTION\package Choose directory |
|                 |                                                                      |
|                 | Save Close                                                           |
|                 |                                                                      |

# OTE-W

Detailed information about the installed OTE Launcher Manager version can be found by clicking on

the **b**utton. There you will find the current version number, description of the application and licensing information.

| Basic informa | tion                                                                                                    |
|---------------|----------------------------------------------------------------------------------------------------|
| Description:  | LauncherManager is application used for download,<br>management and proper launch of different<br>versions of intraday market application. |
| Version:      | 1.0.0_78-64bit                                                                                                    |
| License       |                                                                                                    |
| Icons were d  | esigned by Freepik.com                                                                                                    |
| Copyright ©   | www.ote-cr.cz                                                                                                    |

## 6 Launching the OTE-COM application

Yu can launch selected version of OTE-COM application by clicking on button. Subsequently, a dialog box appears with list of security certificates for logging in to the OTE-COM application. Click on the selected certificate and confirm by pressing the "Select" button in the lower left corner.

OTECOM will offer to log in X.509 certificates registered in the personal windows store, if each of them meets the following criteria:

- It is not a CA certificate, i.e. the Basic Constraints attribute with the value Subject Type=CA is not included.
- This is not a certificate that is not issued by a CA, i.e. self-signed.
- If it has defined enhanced key usage, i.e. Enhanced Key Usage, it must contain the value 1.3.6.1.5.5.7.3.2, which is Client Authentication.
- It is currently valid.
- It is issued by a trusted authority on the OTECOM server and at the same time on the operating system where the OTECOM client is running.

| IE test                                        |                                                           |                 | Î     |
|------------------------------------------------|-----------------------------------------------------------|-----------------|-------|
| Vydavatel<br>Platnost:                         | : otecadevtest<br>16.12. 2014 - 15                        | .12. 2016       |       |
| TESTER<br>Id OTE, a.<br>Vydavatel<br>Platnost: | s. certifikátu TEST<br>: otecadevtest<br>05.04. 2016 - 05 | ER<br>.04. 2018 |       |
| TESTER<br>Id Logica<br>Vydavatel<br>Platnost:  | certifikátu TESTEF<br>: OTECATEST<br>17.05. 2016 - 17     | R<br>.05. 2018  |       |
| remit-cgi<br>Id Logica<br>Vydavatel            | certifikátu remit-<br>: otecadevtest                      | cgi             |       |
|                                                |                                                           | Vybrat          | Close |

 If you have chosen the correct security certificate OTE-COM application start instantly.

 <u>http://www.ote-cr.cz/registrace-a-smlouvy/pristup-do-cs-ote/konfigurace-pc?set language=cs</u>

#### 7 Uninstalling the OTE-COM application

The OTE-COM application version that you no longer wish to use can be uninstall directly from the

OTE Launcher Manager interface by click on button. Dialog appears asking if you want to really remove that particular version. To confirm, please click on OK button.

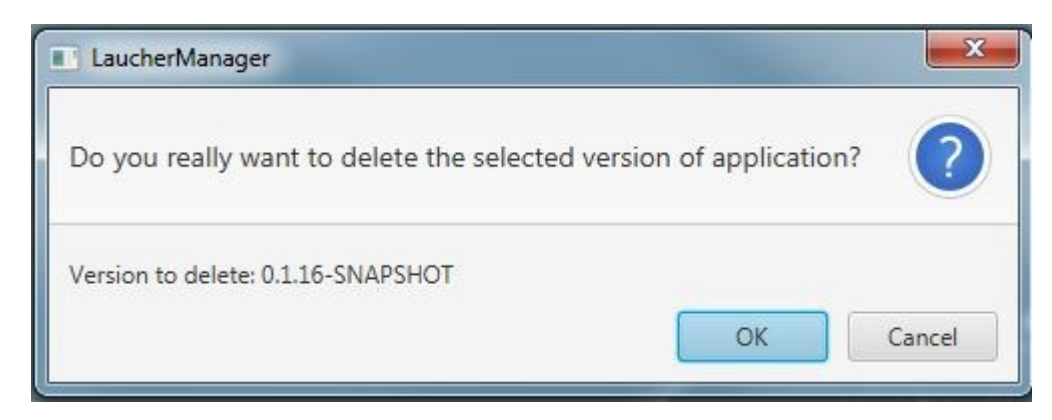

Specific versions for OTE-COM cannot be running during the uninstallation, otherwise you will see the following dialog.

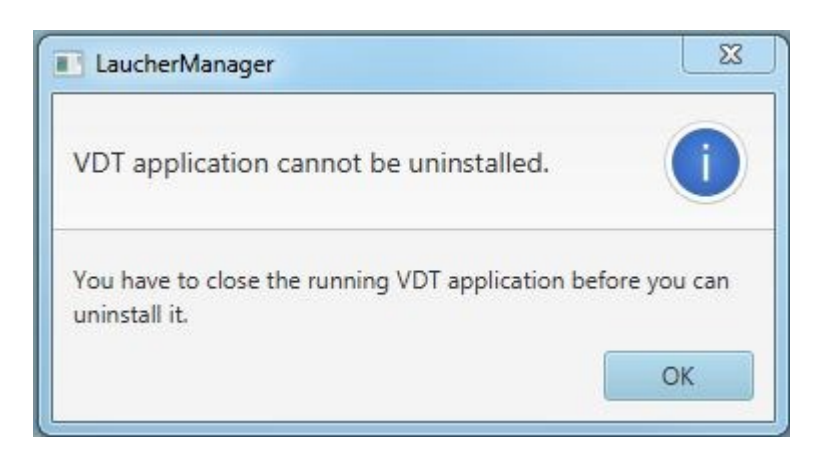

If a dialog box appears repeatedly and you are sure the OTE-COM applications is not running please restart your computer and try again.

## 8 OTE Launcher Manager Uninstal

OTE Launcher Manager application itself can be uninstalled directly from the Start menu by clicking on "uninstal" in the application folder. Alternatively, the application can be uninstalled fallowing different uninstall depending on your operating system.

#### - Windows 7

Open Programs and Features by clicking the Start button Picture of the Start button, clicking Control Panel, clicking Programs, and then clicking Programs and Features. Select the OTE Launcher Manager and then click Uninstall.

#### - Windows 10

On the Start menu select Settings. Select System > Apps & features. Select the OTE Launcher Manager, and then select Uninstall. Follow the directions on the screen.